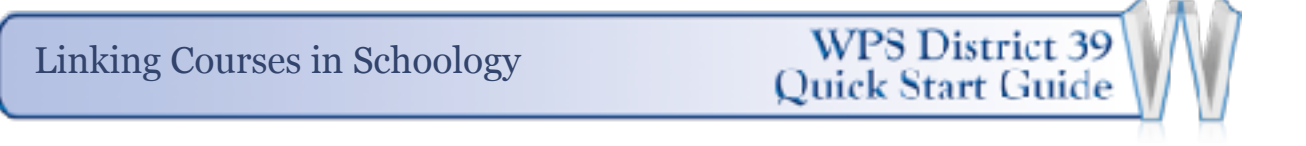

1. Click your Courses and then My Courses.

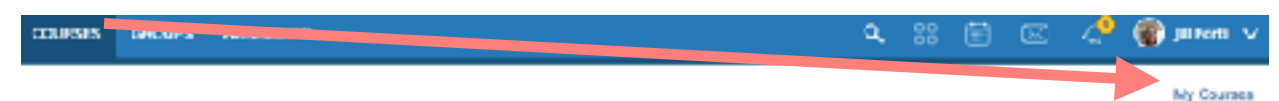

2. In your list of courses, click the gear icon to the right of the section you consider to be the "master section". If you have materials in both courses, the "master section" is the one that holds the materials and grades you would like to continue to use between the two sections.

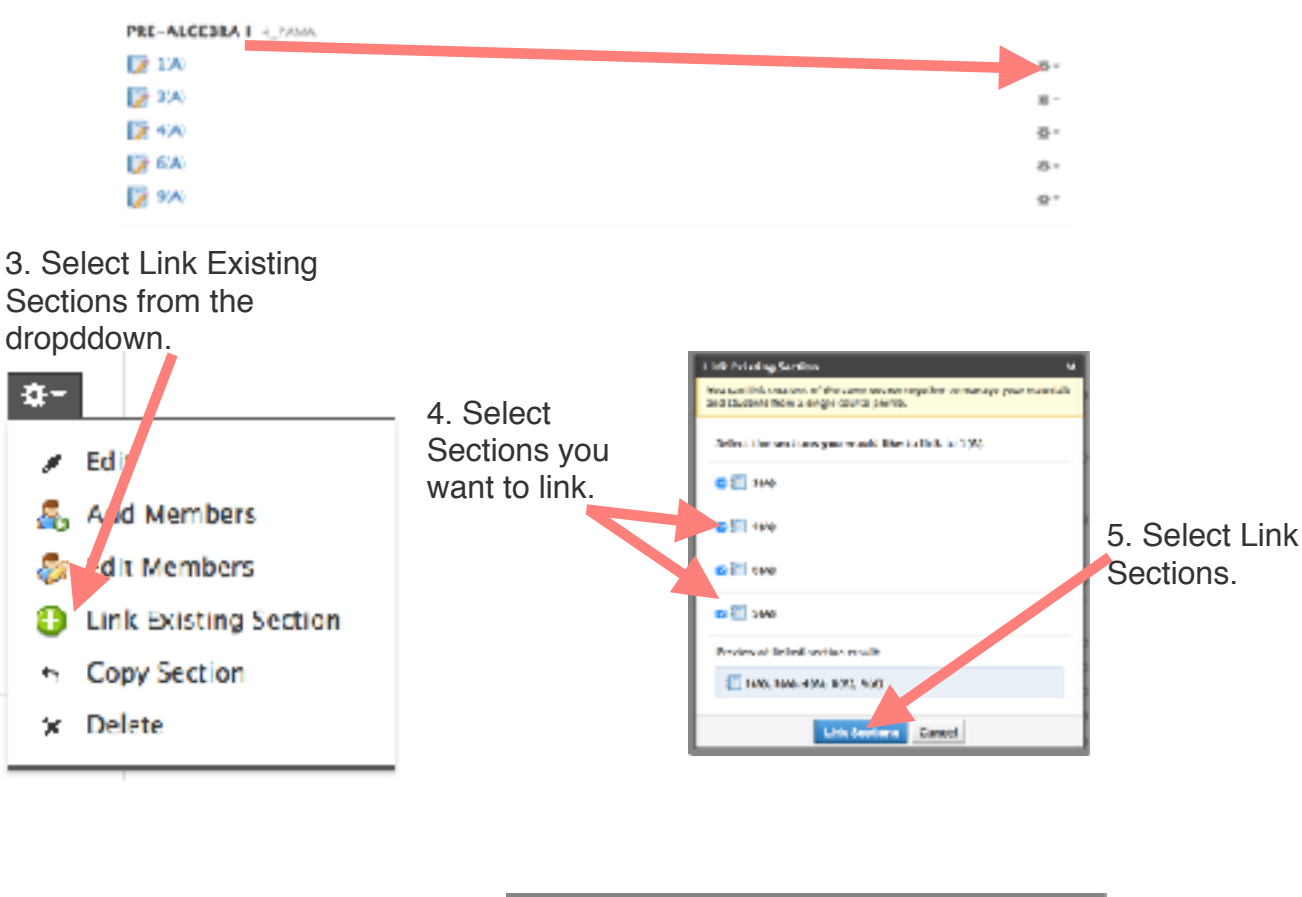

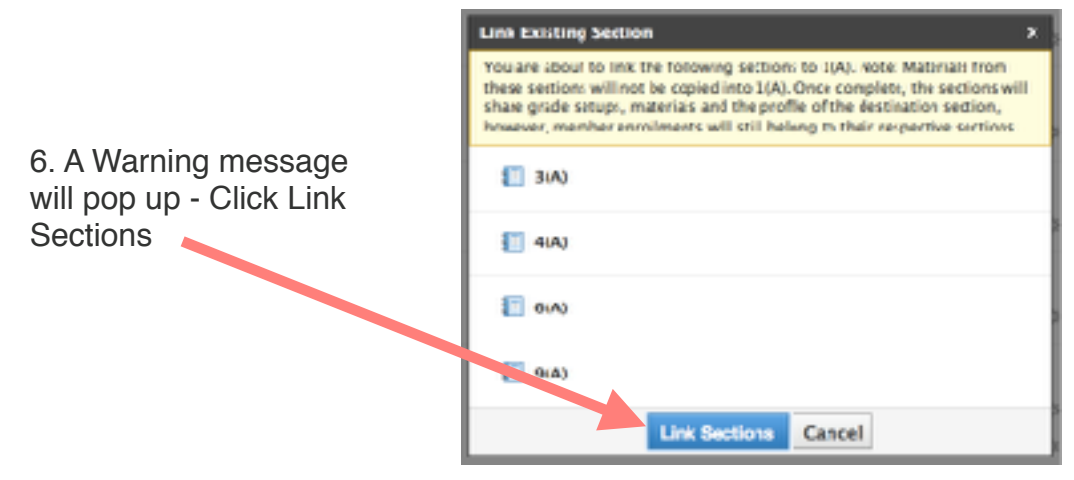